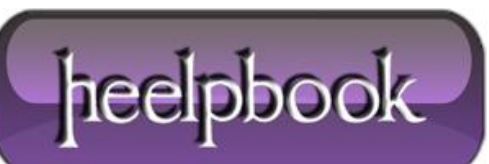

Date: 14/01/2013 Procedure: Configure whether to display balloon tips (Windows XP) Source: LINK Permalink: LINK Created by: HeelpBook Staff Document Version: 1.0

## CONFIGURE WHETHER TO DISPLAY BALLOON TIPS (WINDOWS XP)

**Windows XP** started using balloon tips heavily, as an attempt to help the average user to understand what is happening on the computer. The balloon tip is shown like a tooltip bubble just above the taskbar to the right near the system tray (*also known as the notification area*).

For the more experienced user the **balloon tips** can become a pain, but it is possible to configure their behavior. To disable balloon tips in the notification area completely:

[HKEY\_CURRENT\_USER \Software \Microsoft \Windows \CurrentVersion \Explorer \Advanced]

EnableBalloonTips = 0

To disable "Show popup description for folder and desktop items" (Folder Options):

[HKEY\_CURRENT\_USER \Software \Microsoft \Windows \CurrentVersion \Explorer \Advanced] ShowInfoTip = 0

To disable tooltip for folders:

```
[HKEY_CURRENT_USER \Software \Microsoft \Windows \CurrentVersion \Explorer \Advanced]
FolderContentsInfoTip = 0
```

To disable tooltips for the start button:

 $[\texttt{HKEY}\_CURRENT\_USER \Software \Microsoft \Windows \CurrentVersion \Explorer \Advanced]$ 

StartButtonBalloonTip = 0

To disable tooltips for the start menu:

[HKEY\_CURRENT\_USER \Software \Microsoft \Windows \CurrentVersion \Policies \Explorer] NoSMBalloonTip = 1

To configure how long to show tooltips:

```
[HKEY_CURRENT_USER \Software \Microsoft \Windows \CurrentVersion \Explorer \TrayNotify]
BalloonTip = 3 (Time in seconds)
```

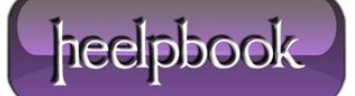

To disable the welcome screen presented after login:

```
[HKEY_LOCAL_MACHINE \SOFTWARE \Microsoft \Windows \CurrentVersion \Policies \Explorer]
NowelcomeScreen = 1
```

To disable the New Hardware Found balloon tooltips:

```
[HKEY_LOCAL_MACHINE \Software \Policies \Microsoft \Windows \DeviceInstall \Settings]
DisableBalloonTips = 1
```

To disable the Highlighting of newly installed applications:

- Press the **Start-button** and right-click at the top of the **Start-Menu** where your name is displayed and select **Properties**;
- This will open the Taskbar and Start Menu Properties-dialog;
- Select the **Start-Menu**-tab and press **Customize**;
- Select the Advanced-tab and clear the Highlight newly installed programs-checkbox;
- The above steps should be reflected in this registry key:

```
[\texttt{HKEY}\_CURRENT\_USER \Software \Microsoft \Windows \CurrentVersion \Explorer \Advanced]
```

```
Start_NotifyNewApps = 0
```

To disable the tour balloon tips:

```
[HKEY_CURRENT_USER \Software \Microsoft \Windows \CurrentVersion \Applets \Tour]
RunCount = 0 (Default = 3)
```

To disable the printer spooler notification balloon tips:

[HKEY\_CURRENT\_USER \Printers \Settings] EnableBalloonNotificationsLocal = 0 EnableBalloonNotificationsRemote = 0

To disable the Security Center notification balloon tips:

[HKEY\_LOCAL\_MACHINE \SOFTWARE \Microsoft \Security Center] FirewallDisableNotify = 1 (0 = Firewall notifications) UpdatesDisableNotify = 1 (0 = Automatic updates notifications) AntiVirusDisableNotify = 1 (0 = Antivirus notifications) UACDisableNotify = 1 (0 = Vista UAP notifications)

To disable the "This device could perform faster if it was plugged in to a high speed port":

- Open the Device Manager and expand "USB Controller";
- Right-click the USB Controller(s) and select **Properties**;

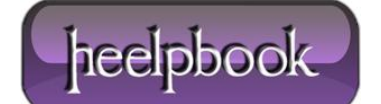

• Select the Advanced-tab and tick "Don't show USB errors (or similar)";

To disable Plug and Play messages like "Found New Hardware":

```
[HKEY_LOCAL_MACHINE \SYSTEM \CurrentControlSet \Services \PlugPlay \Parameters]
SuppressUI = 1 (Windows 2003/XP64 only)
SuppressNewHWUI = (Windows XP)
(Requires XP SP3 to recognize registry keys)
```

To disable the "There are unused icons on your desktop":

- Open the **Control Panel** and go to **Display Properties**;
- Select the Desktop-tab and press the "Customize Desktop"-button;
- Untick "Run Desktop Cleanup Wizard every 60 days";

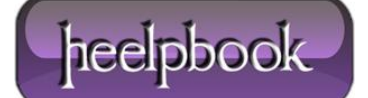